## Importing Custom POIs for Rand McNally2.0 Devices

## This process must be done with a computer/laptop

Custom POIs can be imported to a device in CSV formatted files. (commonly Excel files)

1. Prepare the custom data in a CSV format file. Each row should have the following eight columns: LONGITUDE, LATITUDE, NAME, STREET, CITY, STATE, ZIP, COUNTRY

- These column names (also known has a header) must NOT be included in the CSV File.
- The LONGITUDE, LATITUDE, and NAME columns ARE required.
- If any other column values do not exist, commas are required in those empty cells.
- If a column value includes a comma, then the value should be surrounded with apostrophes.
- All values may be surrounded with apostrophes if desired.

For example:

| AutoSave 💽            | l<br>回 日 り  | <u>ା ମ</u> ାନ୍ତି କରୁ        |                | Bool       |            |          |         | , p s         | earch                       |                      |         |        |           |       |      |   |
|-----------------------|-------------|-----------------------------|----------------|------------|------------|----------|---------|---------------|-----------------------------|----------------------|---------|--------|-----------|-------|------|---|
| File Hom              | e insert    | Page Layout Formulas        | Data Re        | eview View | Automa     | te Help  |         |               |                             |                      |         |        |           |       |      |   |
|                       |             | Calibri v 11 v A*           | A" = =         | ≡ *~       | 🐉 Wrap Tei | rt       | General | ~             |                             |                      | Normal  | В      | d         | Good  |      |   |
| Paste 🗳 Form          | nat Painter | B I ⊻ ~  ⊞ ~   ☆ ~ <u>/</u> | <u>∧</u> ~ ≡ ≣ | 3 2 2      | 🚺 Merge 8  | Center 👻 | \$ - 9  | 6 9 58 48     | Conditional<br>Formatting + | Format as<br>Table ¥ | Neutral | C      | lculation | Check | Cell | Ŧ |
| Clipboard             | d G         | Font                        | 5              | Alignm     | ent        | 5        | N       | lumber 🕠      |                             |                      |         | Styles |           |       |      |   |
| V12 ~                 | : X         | √ fx                        |                |            |            |          |         |               |                             |                      |         |        |           |       |      |   |
| A                     | 8           | с                           |                | D          | E          | F        | G       | н             | 1.1                         | 1                    | к       | L.     | м         | N     | 0    | P |
| 1 -87.68792           | 41.93226    | "N ELSTON AVE and N WE      | STERN AVE"     | ELSTON AVE | CHICAGO    | ILLINOIS | ,       | UNITED STATES | 3                           |                      |         |        |           |       |      |   |
| 2 -149.3881<br>3<br>4 | 60.18264    | "Hump Railroad Crossing"    |                | ,          | ,          | ,        | '       | ,             |                             |                      |         |        |           |       |      |   |
| 5                     |             |                             |                |            |            |          |         |               |                             |                      |         |        |           |       |      |   |
| 8                     |             |                             |                |            |            |          |         |               |                             |                      |         |        |           |       |      |   |
| 10                    |             |                             |                |            |            |          |         |               |                             |                      |         |        |           |       |      |   |
| 11                    |             |                             |                |            |            |          |         |               |                             |                      |         |        |           |       |      |   |
| 13                    |             |                             |                |            |            |          |         |               |                             |                      |         |        |           |       |      |   |
| 15                    |             |                             |                |            |            |          |         |               |                             |                      |         |        |           |       |      |   |
| 16                    |             |                             |                |            |            |          |         |               |                             |                      |         |        |           |       |      |   |
| 18                    |             |                             |                |            |            |          |         |               |                             |                      |         |        |           |       |      |   |
| 20                    |             |                             |                |            |            |          |         |               |                             |                      |         |        |           |       |      |   |
| 21                    |             |                             |                |            |            |          |         |               |                             |                      |         |        |           |       |      |   |

The name of the custom POI CSV file will be used as the custom POI category.

| Recent                                                | ↑ 🗁 C: > Users > Acarpenter > OneDrive - Rand McNa | Ily > Desktop |
|-------------------------------------------------------|----------------------------------------------------|---------------|
| Ginedenie                                             | ProfessionalTruckDriver                            |               |
| Rand McNally                                          | CSV (Comma delimited) (*.csv)                      |               |
| OneDrive - Rand McNally<br>acarpenter@randmcnally.com | More options                                       |               |
| Sites - Rand McNally<br>acarpenter@randmcnally.com    | Name 1                                             | Date modified |
| Other locations                                       |                                                    |               |
| This PC                                               |                                                    |               |
| Add a Place                                           |                                                    |               |
| Browse                                                |                                                    |               |

If this custom POI category already exists on the device, the data will be overwritten for this category. More than one custom POI CSV file can be imported.

2. Open This PC & Copy the custom POI CSV files to the device's

## \Internal shared storage\RM\ImportPOI folder

| Ouick access                                                                                                    | Internal shared storage                                          |                                                             | SD card    |                                                                               |   |   |       |
|----------------------------------------------------------------------------------------------------|------------------------------------------------------------------|-------------------------------------------------------------|------------|-------------------------------------------------------------------------------|---|---|-------|
| Bocuments                                                                                                    | 14.1 GB free of 14.9 GB                                          |                                                             | 947 MB fre | e of 957 MB                                                                   |   |   |       |
| Downloads                                                                                                    |                                                                  |                                                             |            |                                                                               |   |   |       |
| Continuados y                                                                                                    |                                                                  |                                                             |            |                                                                               |   |   |       |
| Pictures IF                                                                                                    |                                                                  |                                                             |            |                                                                               |   |   |       |
| J Music                                                                                                    |                                                                  |                                                             |            |                                                                               |   |   |       |
| Training Copy 1                                                                                                    |                                                                  |                                                             |            |                                                                               |   |   |       |
| Videos                                                                                                    |                                                                  |                                                             |            |                                                                               |   |   |       |
| OneDrive                                                                                                    |                                                                  |                                                             |            |                                                                               |   |   |       |
| OneDrive - Rand Mcf                                                                                                 |                                                                  |                                                             |            |                                                                               |   |   |       |
| 🍮 This PC                                                                                                    |                                                                  |                                                             |            |                                                                               |   |   |       |
| Network                                                                                                    |                                                                  |                                                             |            |                                                                               |   |   |       |
| File Home Share View  File Home Share View  Finto Quick Copy Faste Copy path Faste Paste shortcut                   | Move Copy<br>to - to -                                           | T Easy access • Proj                                        | perfiles   | <ul> <li>Select all</li> <li>Select none</li> <li>Invert selection</li> </ul> |   |   |       |
| Clipboard                                                                                                    | Organize                                                         | New                                                         | Open       | Select                                                                        |   |   |       |
| $\leftarrow$ $\rightarrow$ $\sim$ $\uparrow$ $\stackrel{]}{=}$ $\rightarrow$ This PC $\rightarrow$ MTP USB          | Device 🤌 Internal shared storage 🤟 RM                            | > ImportPOI                                                 |            |                                                                               | ~ | Ö | ,⊂ se |
| Quick access Documents Downloads Pictures Music Training Copy 1 Videos OneDrive OneDrive - Rand Mcf This PC Network | OW GROUND CLEARANCE RR<br>ROSSINGS<br>ficrosoft Excel Comma Sepa | ProfessionalTruckDrive<br>Microsoft Excel Comm<br>173 bytes | a Sepa     |                                                                               |   |   |       |
| - Network                                                                                                    |                                                                  |                                                             |            |                                                                               |   |   |       |

3. Open the Rand Navigation app and review the imported data. Please note that it may take a few minutes for the app to complete the import process for large files.

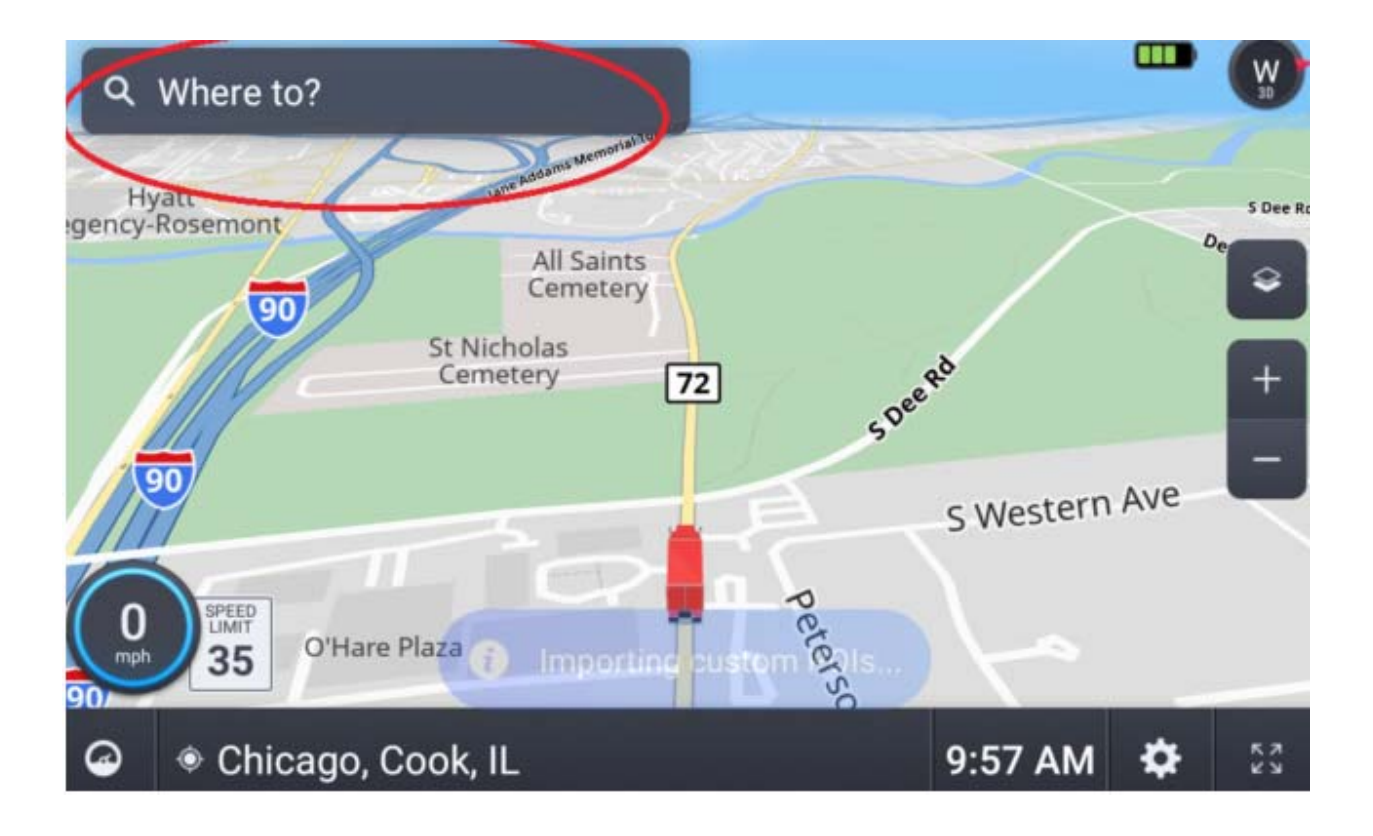

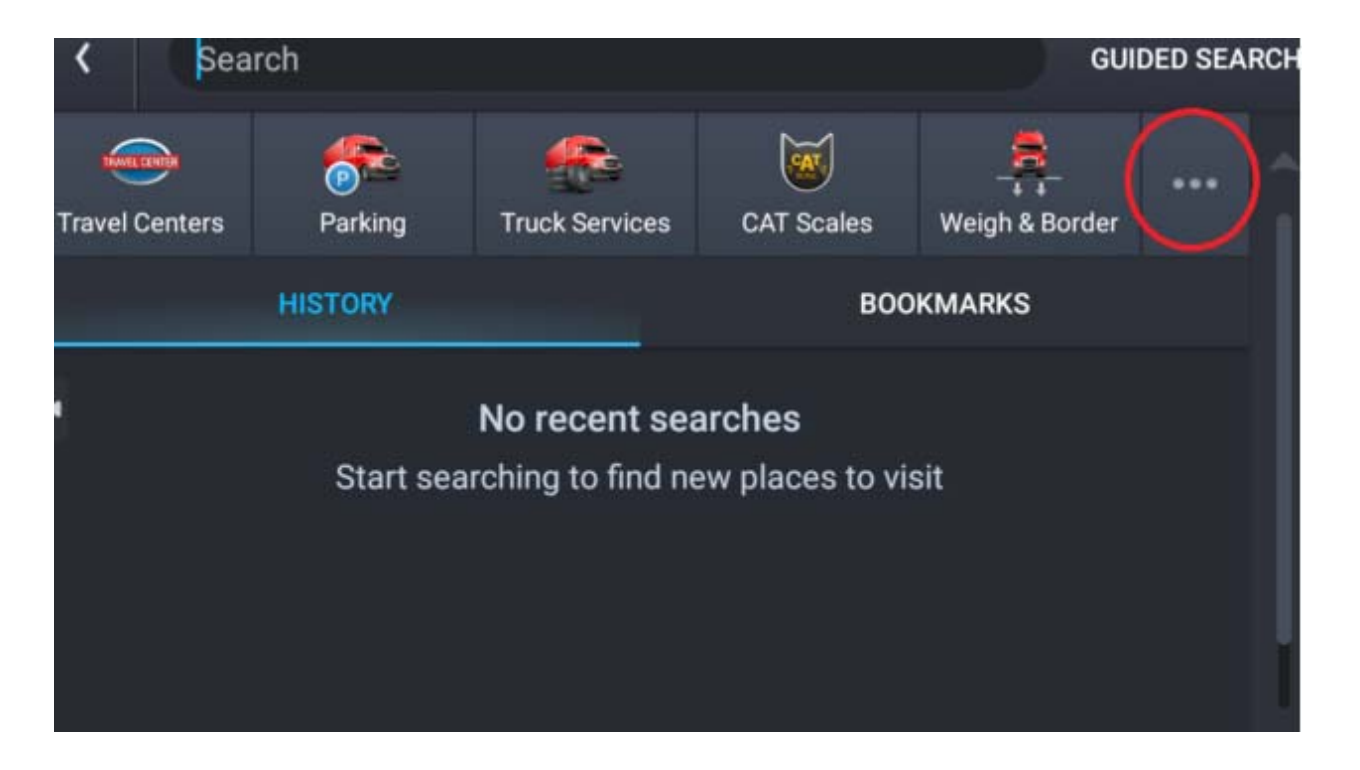

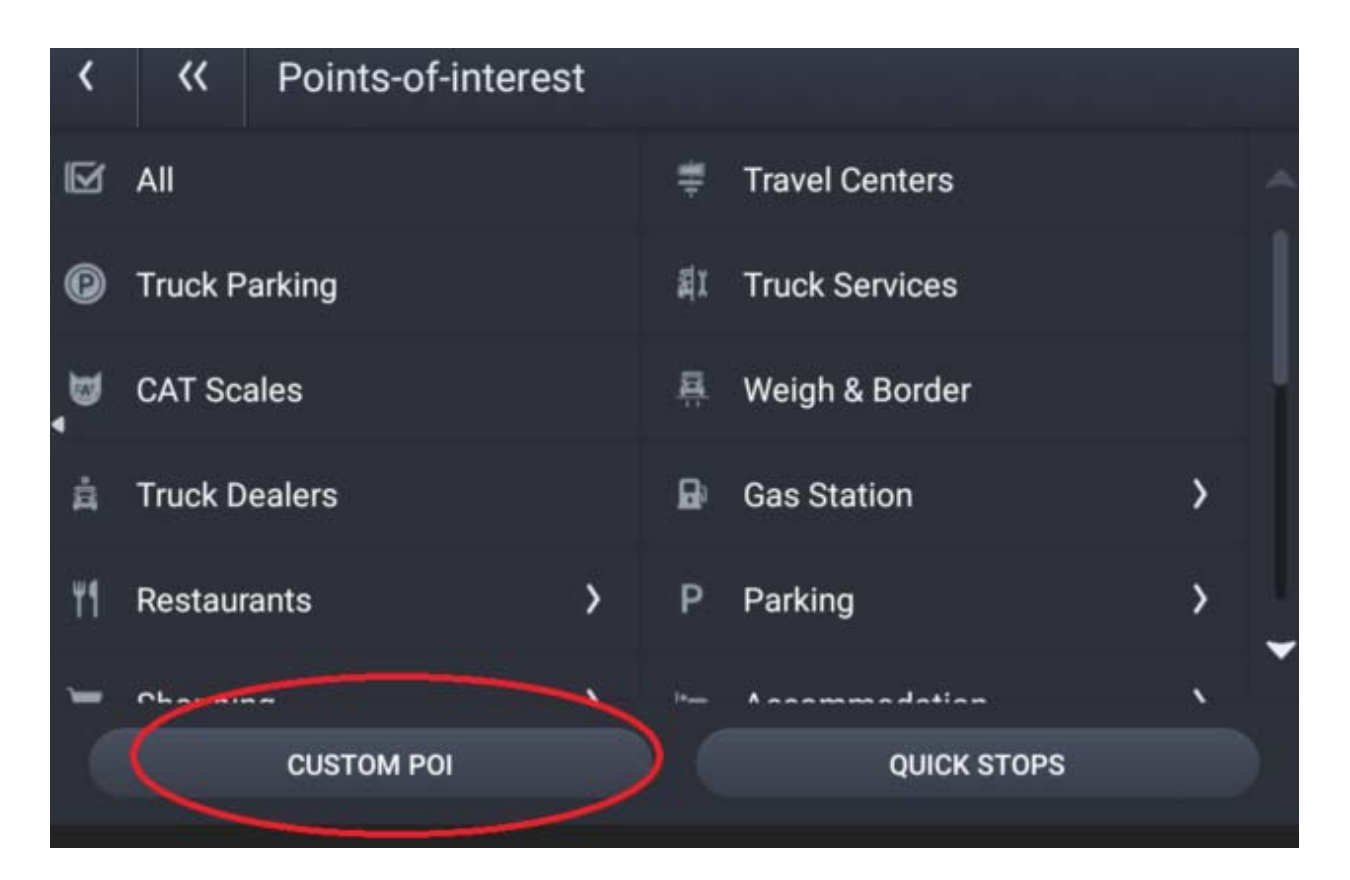

| < | ~       | Custom POIs      |
|---|---------|------------------|
| • | Profess | ionalTruckDriver |
| • | LOW GF  | ROUND CLEARANCE  |
| 4 |         |                  |
| 2 |         |                  |
|   |         |                  |
|   |         |                  |